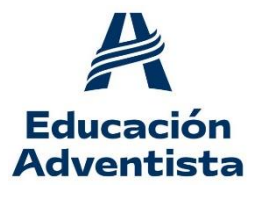

INSTITUTO ADVENTISTA BALCARCE

DIEGEP 4134 - DIEGEP 2315 <u>iab.educacionadventista.com</u> instituto.iab@educacionadventista.org.ar Casilla de Correo 195 - Ruta 226 Km. 79 - 7620 Balcarce - Buenos Aires TE (02266) 432216/18/19 ----- Fax: 02266-432217

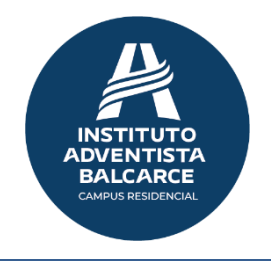

### Ingreso al SIT a través de la plataforma ESchool

Estimados padres y tutores:

Vamos a describir la forma de poder acceder al SIT a través de la actual plataforma ESchool, usando las credenciales de EClass. El SIT, Sistema de Información al Tutor es un sistema que le va a permitir ver el estado Financiero, Académico y otras informaciones sobre el alumno.

Las credenciales de acceso les van a ser facilitadas por el IAB a través de algún medio electrónico (e-mail, WhatsApp, etc.) o automáticamente al e-mail que dejaron asentado cuando les solicitaron esta información.

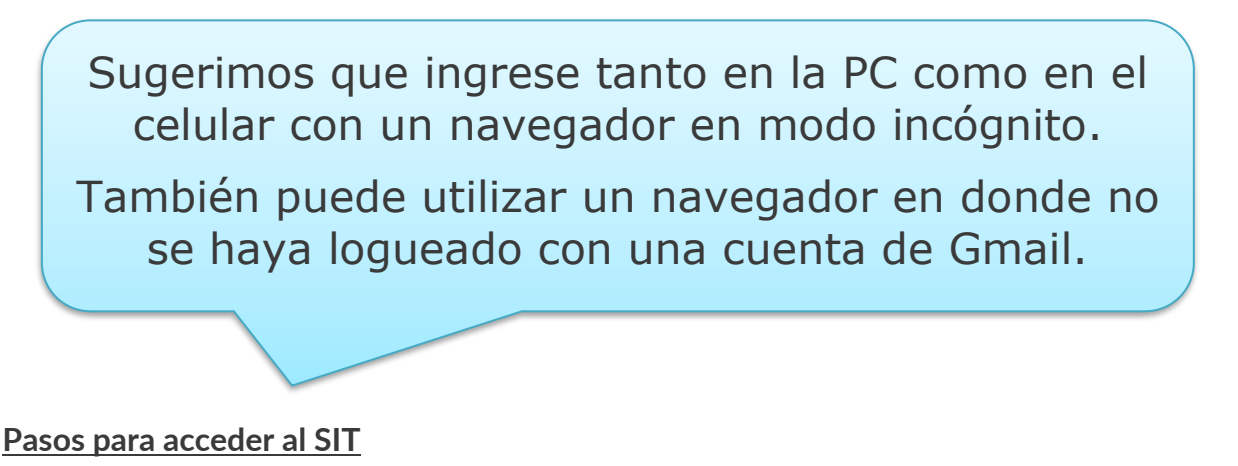

1. Ingresar al sitio del IAB: <u>https://iab.educacionadventista.com</u> Recomendamos utilizar los navegadores Chrome o Firefox

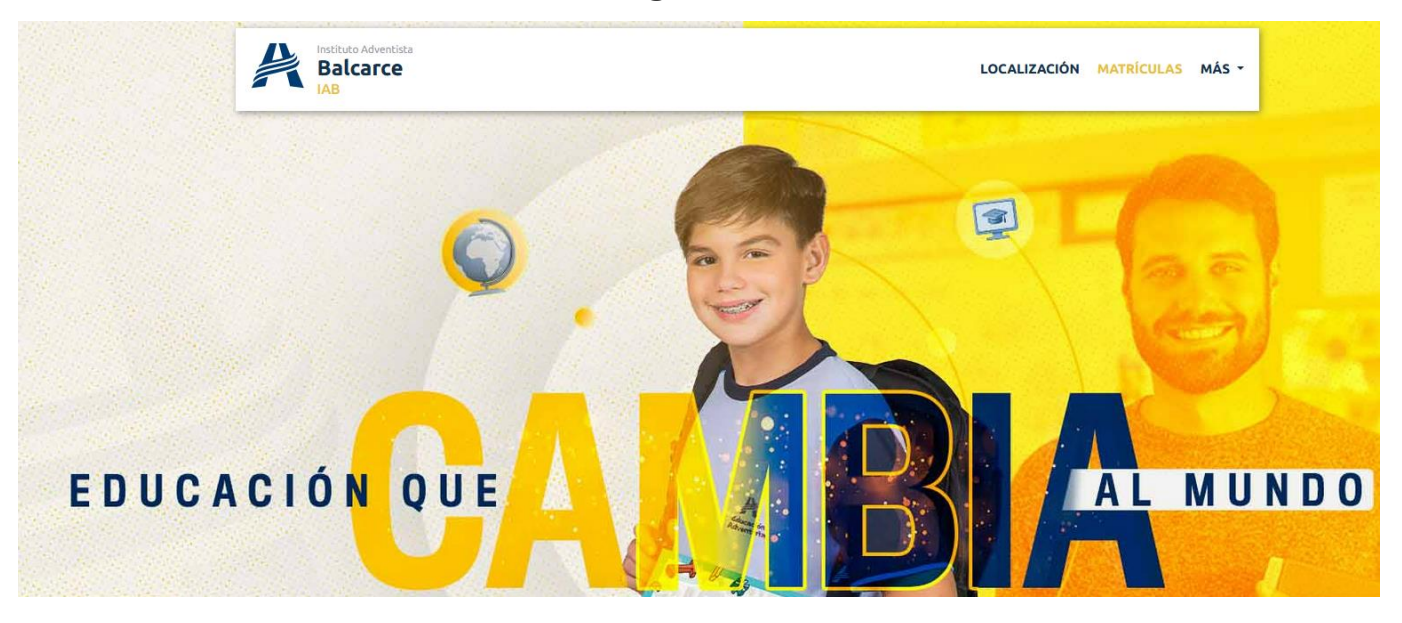

2. Ir al menú MAS ->Sistemas -> SIT

| Instituto Adventista<br>Balcarce<br>IAB |                      |                          | LOCALIZACIÓN MATRÍCULAS MÁS                                                                                      |
|-----------------------------------------|----------------------|--------------------------|----------------------------------------------------------------------------------------------------|
|                                         |                      |                          | and the second second second second second second second second second second second second second second second |
| Acerca de                               | Oferta Educativa     | Sistemas                 | Documentación                                                                                                    |
| Nosotros                                | ¿Qué ofrecemos?      | SAD                      | Solicitudes y documentos                                                                                         |
| Ideales                                 | Webmail              | Más Información          | Donaciones                                                                                                    |
| deales del IAB                          | Correo Institucional | Proveedores de Uniformes | Doná Aquí                                                                                                    |

3. Va a ser redirigido al portal ESchool, presione el botón "Entrar con Credenciales de E-Class"

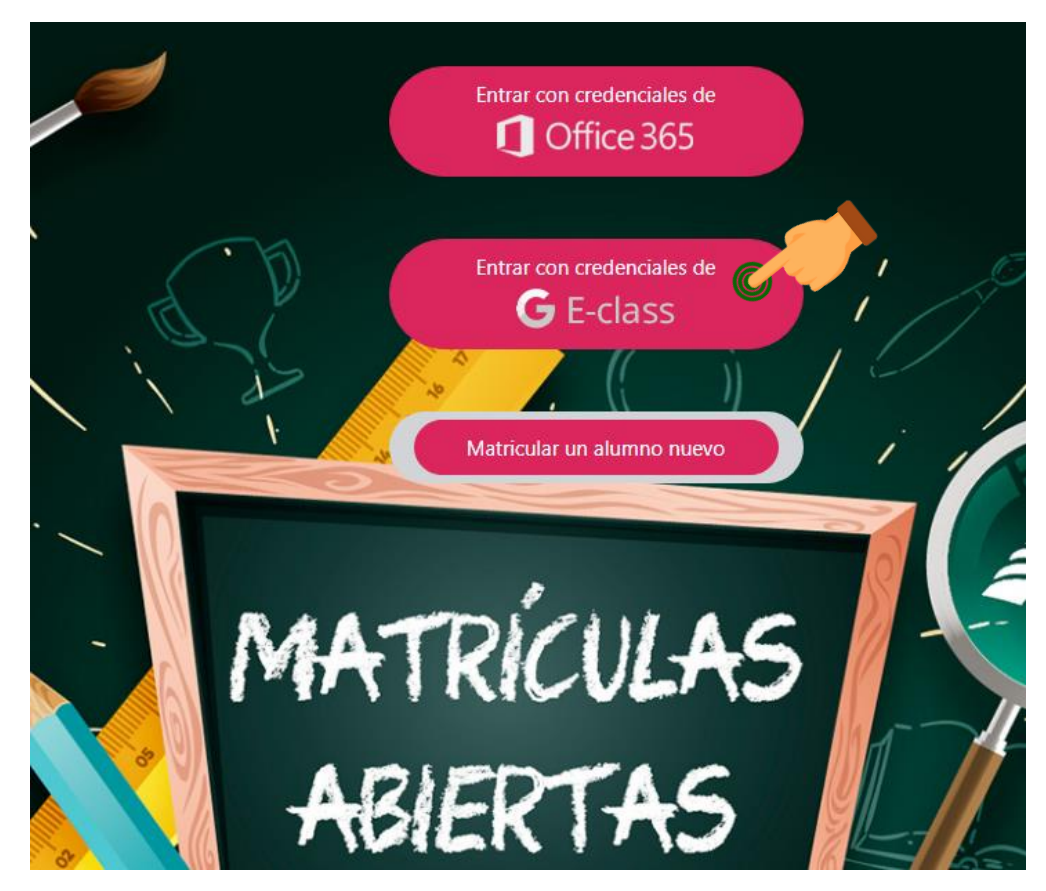

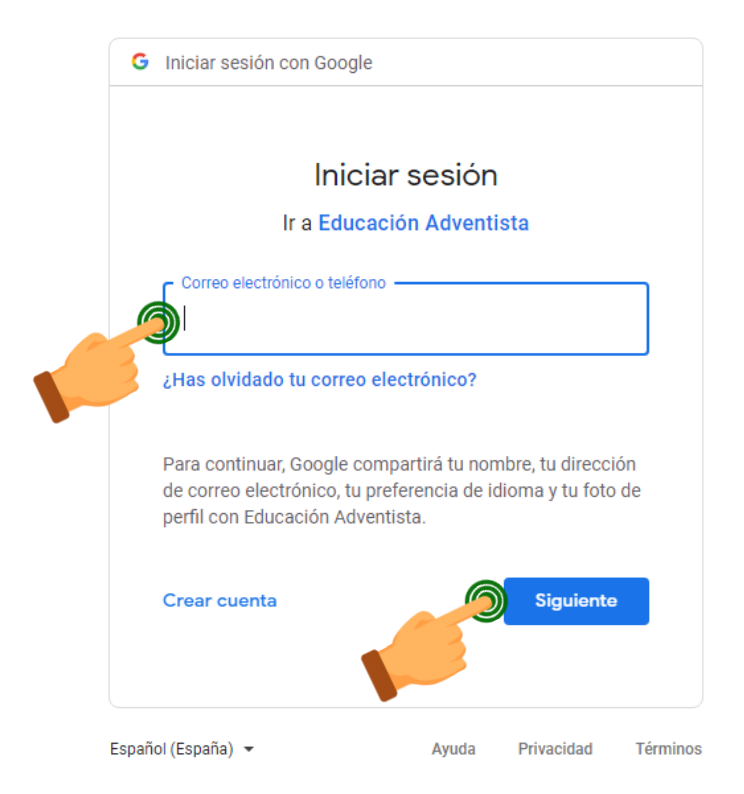

4. Ingrese el usuario proporcionado y presione el botón Siguiente.

5. En este paso, dependiendo el caso, le va a solicitar el cambio de contraseña o directamente se la pide para ingresar al SIT.

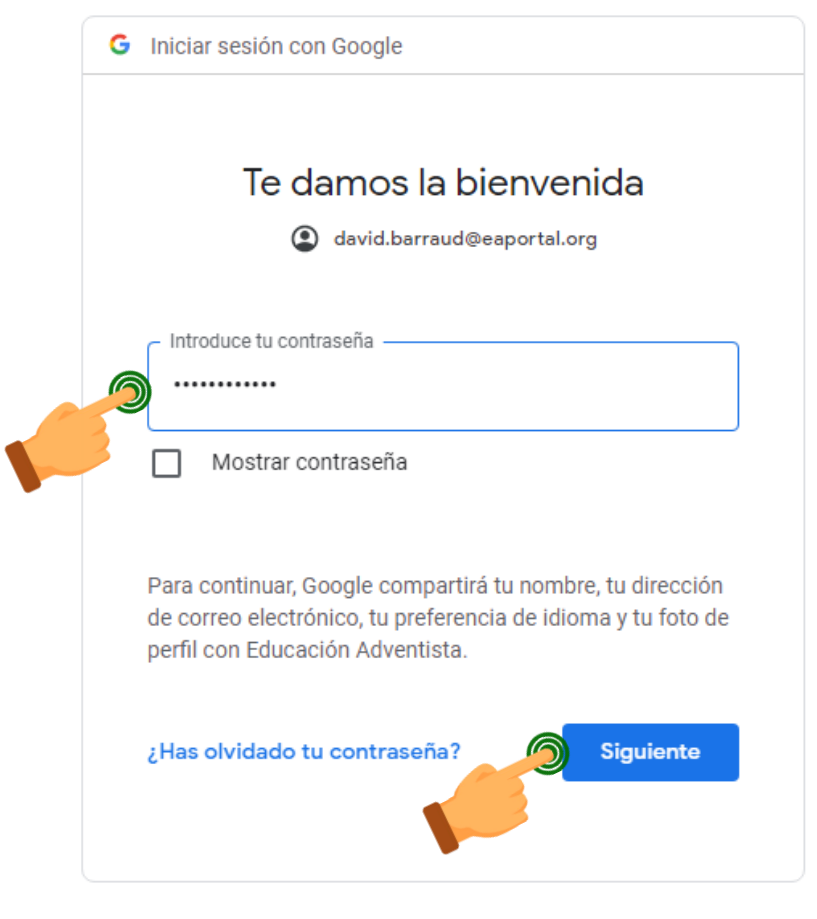

6. Luego de esto, el sistema va a mostrar el acceso al SIT. Debe hacer click en Entrar.

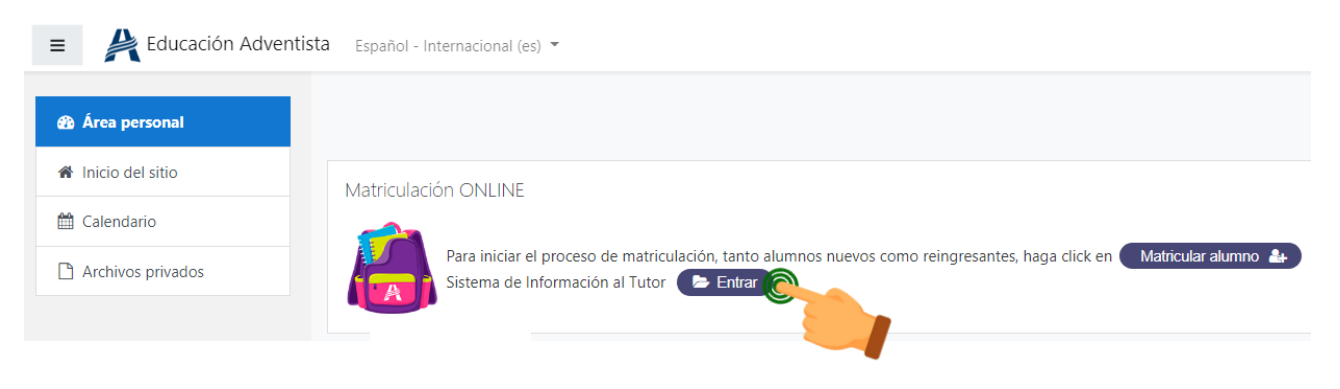

#### 7. Ya puede acceder a la información del SIT

| Educación Adventist | a Español - Internacional (es) 💌                                                                                                    |
|---------------------|----------------------------------------------------------------------------------------------------|
| 🏟 Área personal     | Hola, David Barraud                                                                                                    |
| 🍘 Inicio del sitio  | david.barraud@eaportal.org                                                                                                    |
| 🛗 Calendario        | Consulte el detalle financiero, académico y las incidencias de los alumnos bajo su responsablidad dentro de la Educación Adventista en Argentina. |
| Archivos privados   | MATRICULACIÓN                                                                                                    |
|                     | Generar las solicitudes de reserva de vacante de alumnos nuevos o reingresantes para el próximo año.                                              |
|                     | SITUACIÓN FINANCIERA                                                                                                    |
|                     | Cuenta corriente.                                                                                                    |
|                     | SITUACIÓN ACADÉMICA                                                                                                    |
|                     | Evaluaciones, trabajos, tareas, notas, recuperatorios.                                                                                            |
|                     | INASISTENCIAS                                                                                                    |
|                     | Detalle de ausencias y tardanzas.                                                                                                    |
|                     | INCIDENCIAS                                                                                                    |
|                     | Comunicados, indisciplinas, felicitaciones.                                                                                                    |
|                     | DATOS PERSONALES                                                                                                    |
|                     | Modificar los datos del tutor.                                                                                                    |

# **SITUACIÓN FINANCIERA**

| Para comprobar la información Financiera | debe hacer | click en el | botón ' | 'Situación |
|------------------------------------------|------------|-------------|---------|------------|
| Financiera"                              |            |             |         |            |

| Educación Adv      | rentista Español - Internacional (es) 👻                                                                                                    |
|--------------------|----------------------------------------------------------------------------------------------------|
| Area personal      | Hola, David Barraud                                                                                                    |
| 🍘 Inicio del sitio | david.barraud@eaportal.org                                                                                                    |
| 🛗 Calendario       | Consulte el detalle financiero, académico y las incidencias de los alumnos bajo su responsablidad dentro de la Educación Adventista en Argentina |
| Archivos privados  | MATRICULACIÓN                                                                                                    |
|                    | Generar las solicitudes de reserva de vacante de alumnos nuevos o reingresantes para el próximo año.                                             |
|                    | SITUACIÓN FINANCIERA                                                                                                    |
|                    | Cuenta corriente.                                                                                                    |
|                    | SITUACIÓN ACADÉMICA                                                                                                    |
|                    | Evaluaciones, trabajos, tareas, notas, recuperatorios.                                                                                           |
|                    | INASISTENCIAS                                                                                                    |
|                    | Detalle de ausencias y tardanzas.                                                                                                    |
|                    | INCIDENCIAS                                                                                                    |
|                    | Comunicados, indisciplinas, felicitaciones.                                                                                                    |
|                    | DATOS PERSONALES                                                                                                    |
|                    | Modificar los datos del tutor.                                                                                                    |

Seleccione el año haciendo click en el +

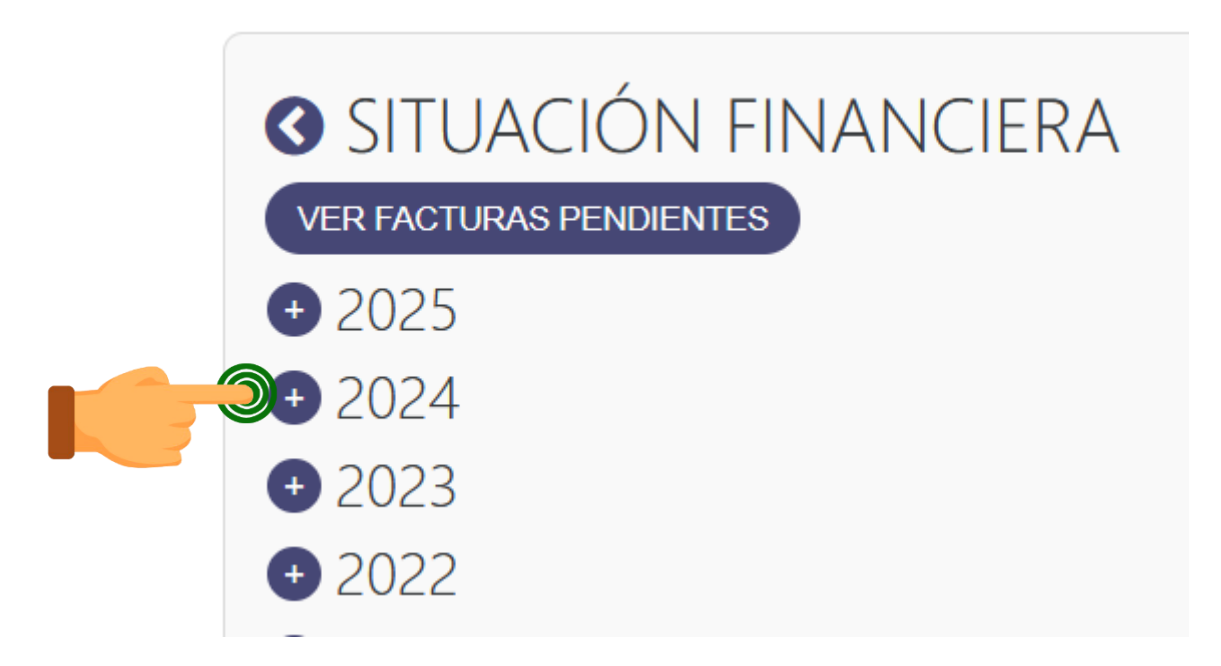

Finalmente, seleccione el + que aparece al lado del nombre de su hija/o para ver la información financiera y descargar las facturas.

| • 2024                                       |
|----------------------------------------------|
| $( \mathbf{+} )$                             |
| Código:                                      |
| Escuela: IAB - Instituto Adventista Balcarce |
| Curso:<br>Responsable:                       |
|                                              |
|                                              |
| (+)                                          |
| Código:<br>Documento:                        |
| Escuela: IAB - Instituto Adventista Balcarce |
| Responsable:                                 |
|                                              |

## SITUACIÓN ACADÉMICA

Para comprobar la situación Académica debe hacer click en el botón "Situación Académica"

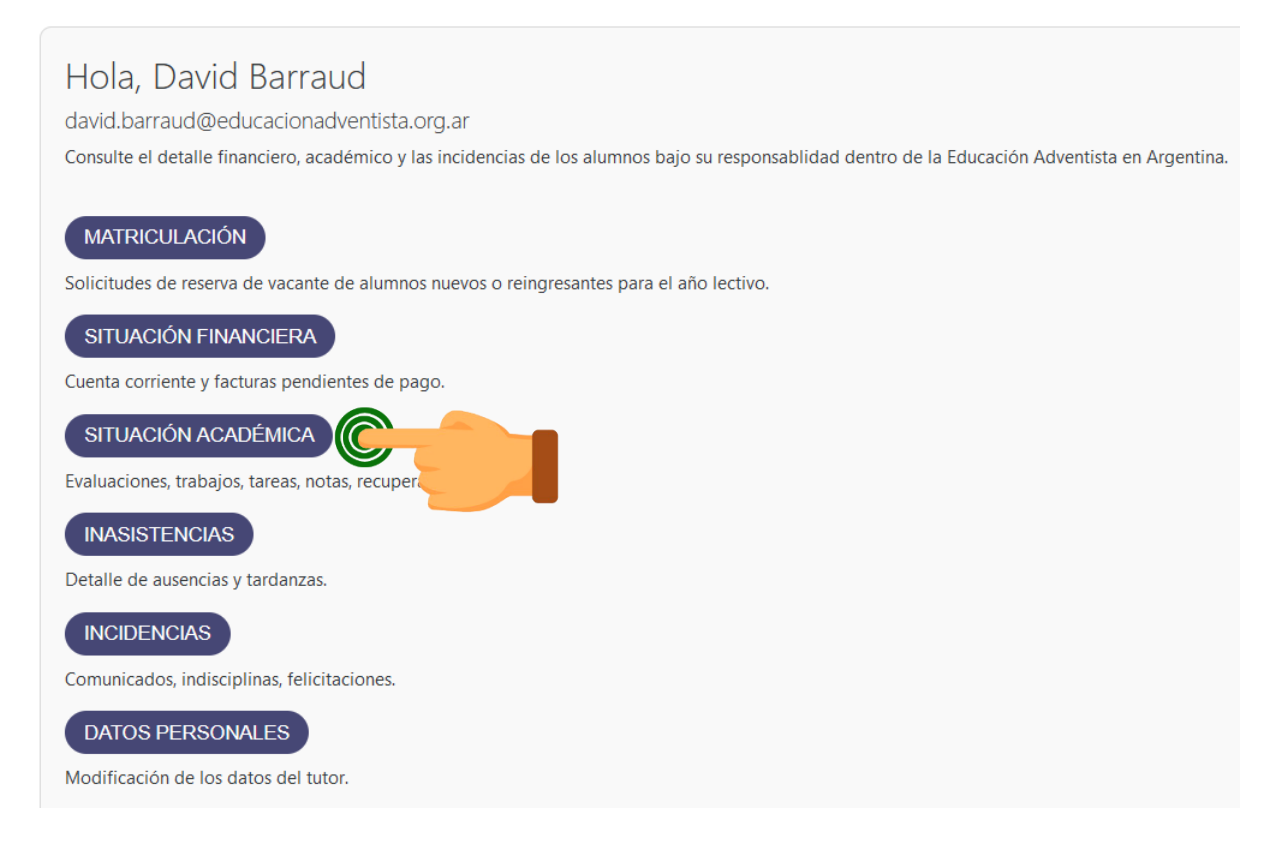

Seleccione el año haciendo click en el +

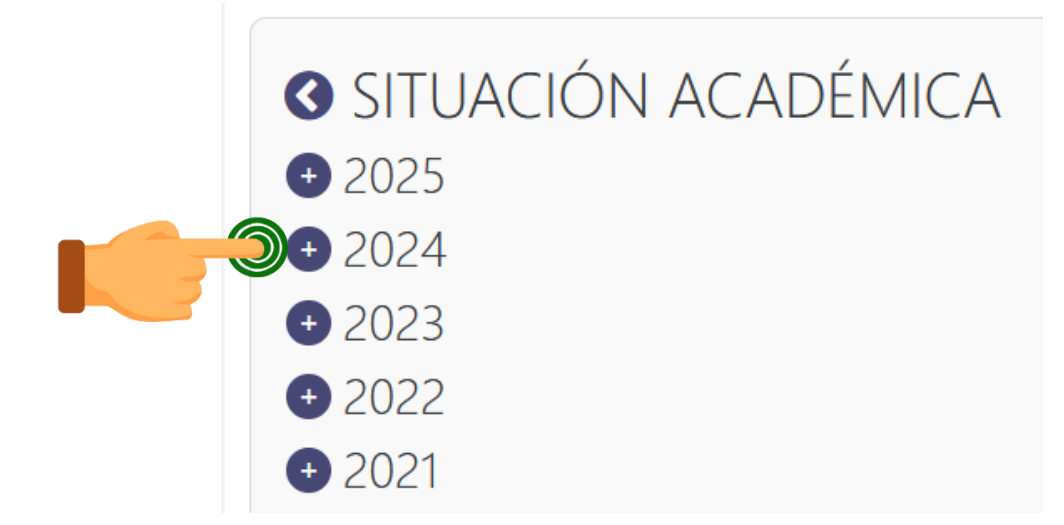

Finalmente, seleccione el + que aparece al lado del nombre de su hija/o para ver la información académica.

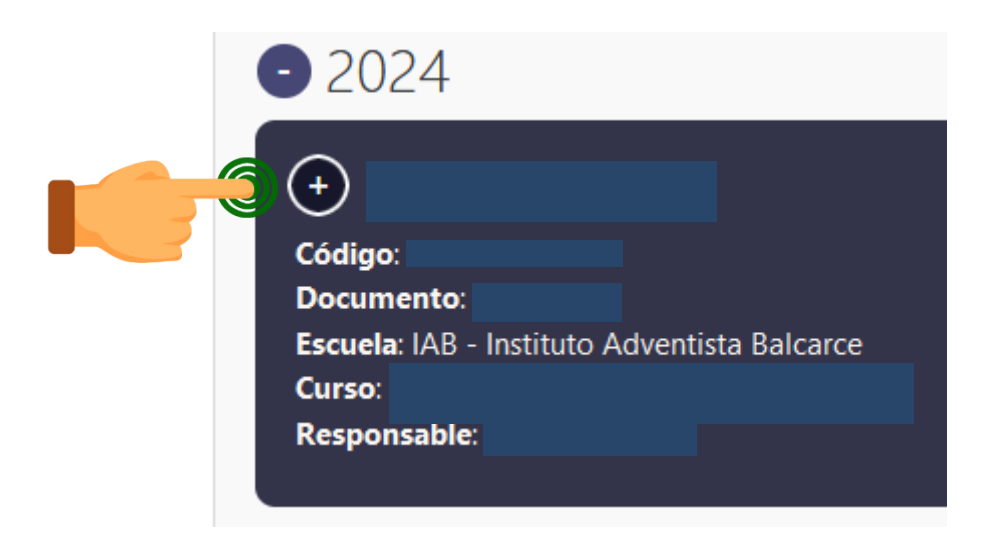

### Se visualiza la información de las materias cargadas

|            |                                          | NTICX         |      |               |
|------------|------------------------------------------|---------------|------|---------------|
| Fecha      | Evaluación                               | Тіро          | Nota | Recuperatorio |
| 25/03/2024 | Prueba Unidad I y II                     | Evaluación    | 9    | -             |
| 01/04/2024 | TP Carpetas y Archivos                   | Trabajo       | 10   | -             |
| 15/04/2024 | TP Linux                                 | Trabajo       | 9    | -             |
| 29/04/2024 | Nota Actitudinal ( 30% de la nota final) | Participación | 10   | -             |

Por cualquier duda/consulta escriba a:

### David Barraud sistemas.iab@educacionadventista.org.ar